## 研究生英语四、六级等级考试网上报名 操作指南

## 一、外语四、六级等级考试报名网站的登录及注册

1. 点击"研究生外语四、六级报名通知"中的网站链接,或在地址栏中直接输入以下网址: http://cet.jlste.com.cn/登录报名网站(如图1)。

| 吉林省全国大学外语四六级                                                                                                    | (CET)考试                                                   |                                                                                                    |
|----------------------------------------------------------------------------------------------------|-----------------------------------------------------------|----------------------------------------------------------------------------------------------------|
| 田吉林首向寺教育日子考试委页云小公全承小                                                                                                    | 李文句 学升 超明 田 中 送社                                          |                                                                                                    |
|                                                                                                    | 但问 今土市的 而户望叫                                              |                                                                                                    |
| 开始网上报名                                                                                                    | 考场座位查询                                                    | 考生成绩查询                                                                                                    |
| 开始网上报名。                                                                                                    | 查询考生座位。                                                   | 查询考生成绩。                                                                                                    |
| → 进入                                                                                                    | → 进入                                                      | → 进入                                                                                                    |
| 关于此次网上报名的几点说明                                                                                                    |                                                           | 网上报名操作步骤                                                                                                    |
| <ol> <li>此次网上报名针对全省各考点</li> <li>名號技考生须在本枝报名,不允许跨校</li> <li>此次网上报名不提供网上邀费功能,考</li> <li>未邀赛确认的考生报名无效</li> <li>采取网上报名,考生的信息需自行填写</li> <li>如果因为考生信息或照片不符合要求,</li> <li>一日邀赛确认后,报名即生帮助"</li> </ol> | 8名<br>生需到学校考务部门现场缴费确认<br>,照片也需要按照要求目行上传<br>影响考生考试,后果由考生承担 | 1、在网站首页,点击"新生注册"注册新用户<br>2、登录网站,进入网上报名,选择地区、学校,级别,并填写相关信息<br>3、根据照片的规格标准,上传照片,并确认照片无误<br>4、等待现场缴赛通过审核<br>更多 |

(图1)

2.由于系统技术问 2013 年注册过的考生须重新注册,才能进入系统报名。"新生注册", 进行账号的注册,所注册的信息必须是真实且可用的信息,尤其是"姓名"、"身份证号"必须与本人身份证的信息一致,"电话"必须为有效号码,否则后果由考生自负(如图 2)。

|                                                                                                    | 用户注册       |        |              |      |          |
|----------------------------------------------------------------------------------------------------|------------|--------|--------------|------|----------|
| 林省全国大学外语四六级(CET)考试                                                                                                | 请认真如实地填写每一 | 「项信息。( | Email将作为登陆系统 | 充的帐号 | 请认真准确填写。 |
| 吉林窗高等数二目学考试委员会办公室承办                                                                                               | 姓名(中文)     |        |              |      |          |
| 氧 <mark>页 新生注册</mark> 网上报名 考场查询 成绩查询 考生帮助 考                                                                       | 身份证号       |        |              |      |          |
| 开始网上报名 考场(                                                                                                    | Email      |        |              |      |          |
| 开始网上报名。    查询考                                                                                                    | 再输入一次Email |        |              |      |          |
| → 进入                                                                                                    | 电话         |        |              |      |          |
|                                                                                                    | 密码         |        |              |      |          |
| 关于此次网上报名的几点说明                                                                                                    | 密码确认       |        |              |      |          |
| <ol> <li>此次网上报名为全省范围,考点符合报名资格的考生可以进行</li> <li>此次网上报名不提供网上缴费功能,考生需到学校考务部门现</li> <li>未缴要确认的考生报名无效</li> </ol>        | 验证码        |        |              |      | eb922    |
| <ol> <li>4、采取网上报名,考生的信息需自行填写,照片也需要按照要求</li> <li>5、如果因为考生信息或照片不符合要求,影响考生考试,后果由</li> <li>6、一旦邀要确认后,常品即生效</li> </ol> |            | 我同意服   | 务条款和注册协议。    | •    |          |
| 1、史夕la思,请梦见《考生部如                                                                                                  | 注册         |        |              |      |          |

(图2)

## 二、英语四、六级等级考试网上报名的操作

1. 在"开始网上报名"处点击"进入",弹出用户登录窗口,登录后即可进行报名操作,登录所用的证号为注册是填写的 Email (如图 3)。

| 页 新生注册 网上报名 考均 | 场查询 成绩查询 考生帮助 | 考生登陆     |                  |
|----------------|---------------|----------|------------------|
|                | 用户登陆          |          |                  |
| 开始网上报名         | 用户帐号          | 2@qq.com | ( 请输入注册时填写的Email |
| 开始网上报名。        | 用户密码          | ••••••   |                  |
| → 进入           | 验证码           | e22d9    |                  |
|                |               | e22d9    |                  |

(图3)

2. 阅读考生协议及诚信承诺(如图 4),点击"我同意上述协议"后,进行选择学校所 在地区操作(如图 5)。

欢迎你: 我的帐户 修改信息 短消息 退出登陆

| 1、报考者必须遵守中华人民                  | 共和国法律、法规;不得干扰网络服务; 遭守所有使用网络服务的网络协议、规定、程序和惯例。                                    |
|--------------------------------|---------------------------------------------------------------------------------|
| 2、报考者须自行负担个人上                  | 网所产生的与此服务有关的所有费用。                                                               |
| 3、本系统仅完成符合报考资<br>格证书上照片与本人不符等- | 格的报考者基本信息的采集工作,包括考生照片。如因报考者填报信息有误(包括考生照片)而导致的报名失效、无法正常参加考试或台<br>─切后果,责任由报考者自负。  |
| 4、对因报考者操作失误、网                  | 3络出现故障或报考者所使用的电脑软、硬件故障等其它原因导致的报名失败,本系统不承担责任。                                    |
| 5、本系统有权对报名不成功                  | 的垃圾数据进行清理。                                                                      |
| 考生诚信承诺:                        |                                                                                 |
| 本人自愿参加全国大学英语四                  | 9、六级考试,现郑重承诺:                                                                   |
| 一、本人已阅读并且透彻地到<br>反,自愿按《国家教育考试》 | 歸了全国大学英语四、六级考试的有关规定和纪律要求,愿意在考试中自觉遵守这些规定,保证按规定的程序和要求参加考试,如有违<br>制规处理办法》有关条款接受处理。 |
| 二、本人坚决遵守全国大学药                  | ē语四、六级考试有关报名规定,不弄虚作假,不伪造、使用假证明、假证书。如有违反,自愿按规定接受处理。                              |
| 三、本人坚决服从考场工作人                  | (员和监考教师管理,自觉遵守考试纪律,考试减实守信,不违规,不作弊。                                              |
| 四、本人报名时所提供的个人                  | \信息是真实、准确、完整的,如因个人信息错误、失真、缺失造成不良后果,责任由本人承担。                                     |

管理登录 © 版权所有 2012 - 吉林省高等教育自学考试委员会办公室 地址:吉林省长春市金川街85号 电话:0431-84658737 传真:0431-84658736

请阅读考生协议

## (图4)

3.选择学校所在城市,吉林师范大学所在城市为**四平市**,点击四平市后将显示该市所能 进行外语四、六报名的学校,请选择"吉林师范大学"(如图 5),

提示: 吉林师范大学考生进入学校选择页面将显示 2 个吉林师范大学, 最上方的吉林师 范大学为系统默认的学校, 点击即可(点击哪个吉林师范大学的效果都是一样的)。

| 首页网                                     | 上报名      | 考场查询 | 成绩查询 | 考生帮助 | 当前  | 访选择的地区为:四 <sup>3</sup>      | 平市   |        |
|-----------------------------------------|----------|------|------|------|-----|-----------------------------|------|--------|
| 请选择等                                    | 学校所在     | 至地区  | 吉林市  |      | 请选排 | 圣您所在学校<br><sup>吉林师范大学</sup> |      |        |
|                                         | 平市       | 0    | 辽源市  |      | ٩   | 吉林师范大学                      | 0    | 四平职业大学 |
| <ul><li>通</li><li>通</li><li>延</li></ul> | 化市<br>边州 | 0    | 白城市  |      | ٩   | 吉林农业工程职业                    | 技术学例 | ŧ      |

(图5)

吉林师范大学考生只能选择"四平市"下的"吉林师范大学",若选择其他城市或学校 系统将提示错误,例如:吉林师范大学考生选择"通化师范学院"等非吉林师范大学的其它 学校,将提示信息错误(如图 6)。

| 返回上一步                      |                      |    |
|----------------------------|----------------------|----|
| 当前选择的地区为:通化市               |                      |    |
| 请选择您所在学校                   |                      |    |
| 吉林师范大学                     | 提示信息                 | ×  |
| <ul> <li>通化师范学院</li> </ul> | 你不是该校学生,请确认你的身份证号无误。 |    |
|                            |                      | 确定 |

(图6)

4.选择报考语言的级别(如图7)。

| 当前选择的学校为:[四平市]吉林师范大学                                                                           |
|------------------------------------------------------------------------------------------------|
| 请仔细阅读学校报名通知                                                                                    |
| 报名结束时间                                                                                         |
| 2013-03-12                                                                                     |
| 请选择要报考的语言级别                                                                                    |
| ★ 英语四级     ★ 日语四级     ★ 日语六级     ★ 德语四级     ★ 徳语六级     ★ 俄语四级                                  |
| ★ 街道六级 ★ 法语四级                                                                                  |
| 管理登录 © 版权所有 2012-2013 - 吉林省高等教育自学考试委员会办公室<br>地址:吉林省长春市金川街85号 电话:0431-84658737 传真:0431-84658736 |

5.填写研究生报名的个人信息,以文学院 2011 级研究生为例,具体操作流程及要求如下

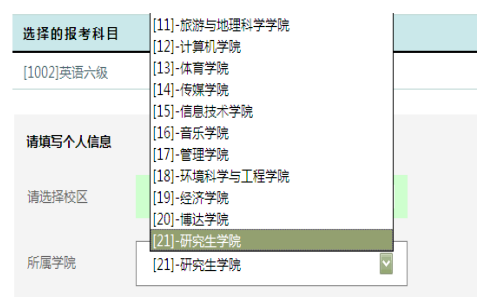

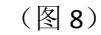

|      | [研究生]-文学   |  |
|------|------------|--|
|      | [研究生]-物理   |  |
| 所属学院 | [研究生]-信息技术 |  |
|      | [研究生]-音乐   |  |
|      | [研究生]-政法   |  |
| 专业   | [研究生]-文学   |  |
|      |            |  |

(图9)

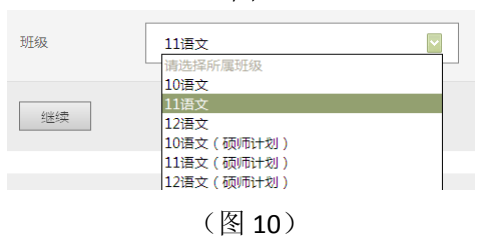

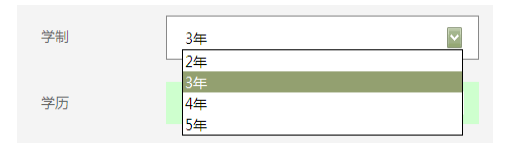

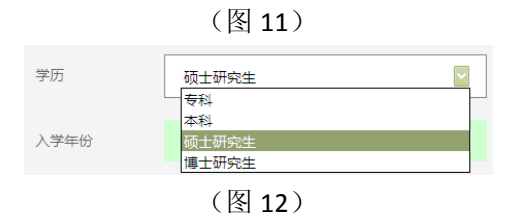

"所属学院",所有研究生均选择"[21]-研究生学院"(如图 8);

② "专业",研究生选择自己学院所对应的简 写,如:文学院研究生选择"[研究生]-文学",出 版专业研究生选择"[研究生]-传媒"等对应学院的 缩写(如图9);

③"班级",研究生根据自己所在的年级选择 相应的班级,如文学院 2011 级学术型研究生选择 "11 语文"(如图 10);

④"学制",根据各自的培养类型,选择相应学年,应用型研究生学制2年、学术型研究生学制3年、农村硕士计划研究生学制4年(如图11);

⑤"学历",根据自己共度的层次选择(如图 12);

⑥"入学年份",以自己的年级为准;

⑦填写学号后完成信息录入,点击"继续"(如 图 13)

| 选择的报考科目    |            | 费用(元) |       |  |
|------------|------------|-------|-------|--|
| [1002]英语六级 |            | 30    |       |  |
| 请填写个人信息    |            |       |       |  |
| 请选择校区      | [0]吉林师范大学  | 学号    |       |  |
| 所属学院       | [21]-研究生学院 | 学制    | 3年    |  |
| 专业         | [研究生]-文学   | 学历    | 硕士研究生 |  |
| 班级         | 11语文       | 入学年份  | 2011  |  |
| 继续         |            |       |       |  |

(图13)

6.上传个人相片,根据网站相关要求上传个人相片,完成报名操作(如图 14)。

|                   | 姓名:     |                                                                                                    |
|-------------------|---------|----------------------------------------------------------------------------------------------------|
|                   | 身份证号:   |                                                                                                    |
| $\langle \rangle$ | 电话:     |                                                                                                    |
| $\langle \rangle$ | Email : |                                                                                                    |
|                   | 上傳照片:   | <b>湖览</b> 上传                                                                                                    |
| $\geq$            |         | <ul> <li>照片福式:320*240(高*宽,单位:像素),大小在50K字节以内,JPG格式</li> <li>照片颜色:彩色照片,送蓝色智景,不允许使用红色容易</li> <li>应像要求:近期免录照片,头上部空1/10,头部高占7/10,肩部高占2/10,肩部左右各空1/10</li> <li>不允许使用生活器,同时注意照片的宽高比例,避免照片显示变形。</li> <li>&gt;&gt;照片的详细要求</li> </ul> |

当前状态

| 报名状 | 态: <mark>请上传照片</mark> 。 | 部除此次报考信息 |    |    |    |       |      |
|-----|-------------------------|----------|----|----|----|-------|------|
| 编号  | 校区                      | 学院       | 专业 | 班級 | 学号 | 报考的级别 | 申请时间 |
|     |                         |          |    |    |    |       |      |

(图14)

选取相片时可参看以下提示 (如图 15)。

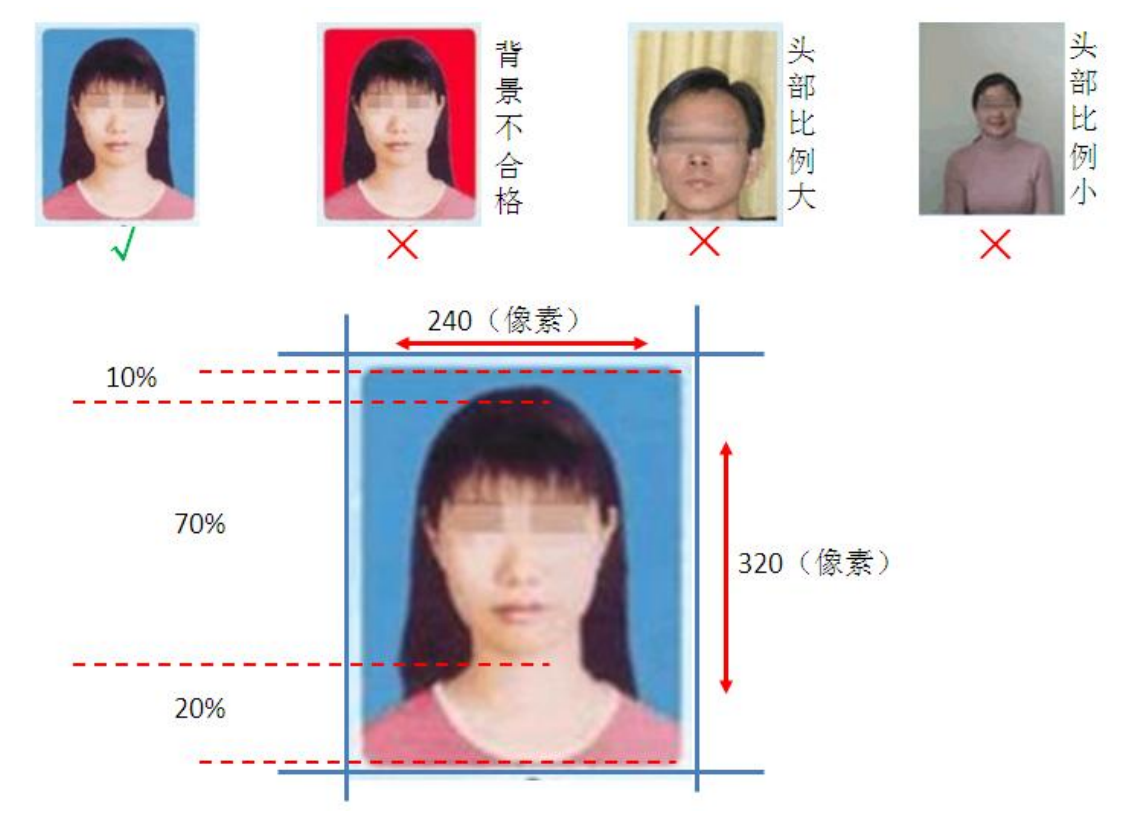

(图15)